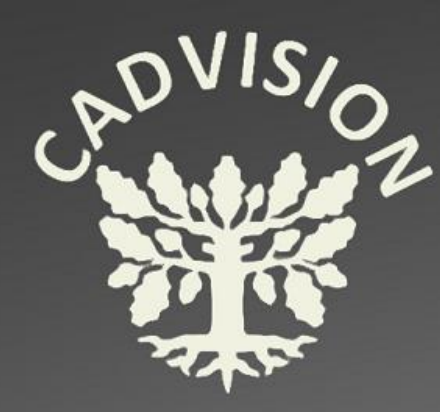

# KÄYTTÖLIITTYMÄ

- Feature Manager Design Tree
- Command Manager
- Graphic area
- Origo
- View (Heads-Up)

- Task Pane
- Orientation
- Status Bar
- Reference Triad
- Document Window

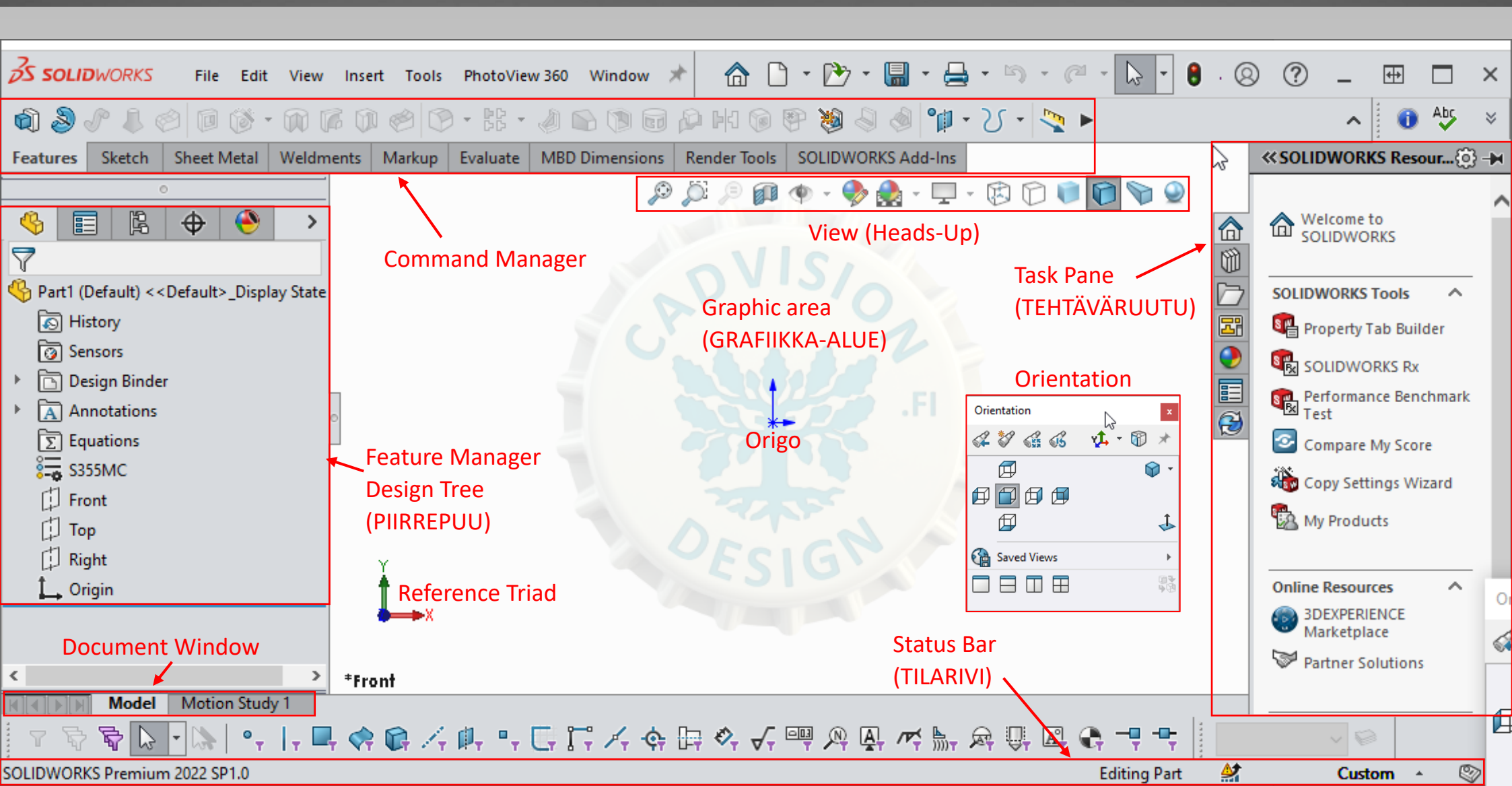

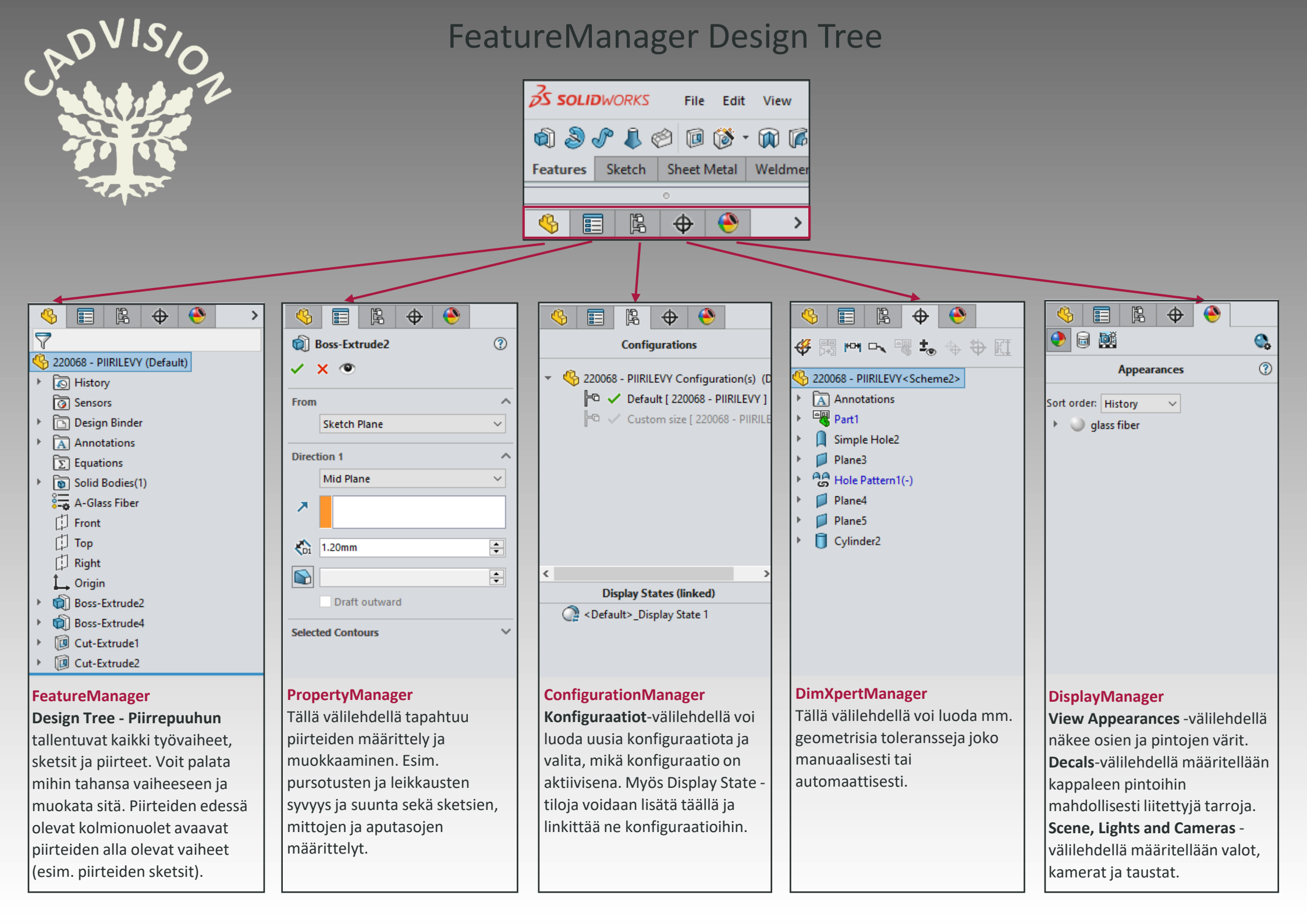

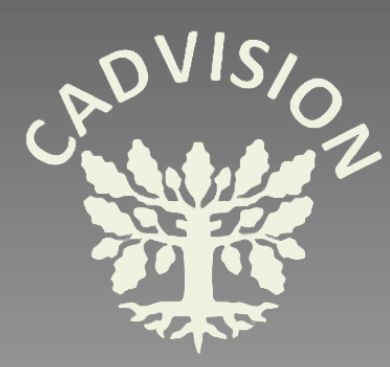

## FeatureManager Design Tree PropertyManagerin käyttäminen

PropertyManageria on syytä tarkastella heti aluksi hieman tarkemmin. Siinä on tärkeää tiedostaa mitä tietoa ollaan syöttämässä. Aktiivinen kenttä on väriltään sininen ja aktivointi tapahtuu klikkaamalla kyseistä kenttää.

**PropertyManager** -välilehdellä tapahtuu piirteiden määrittely ja muokkaaminen. Tässä on tärkeää huomata, että kun tietokenttiä on useita, niin käyttäjän pitää ensin klikata sitä kenttää, jonka tiedot hän haluaa kulloinkin määritellä. Esim. kuvassa on ensin klikattu PropertyManagerissa "Neutral Plane" kenttää, jolloin se **muuttuu siniseksi eli aktiiviseksi**. Tämän jälkeen on hiirellä klikattu grafiikkaikkunassa haluttua pintaa 3D-mallissa ja se on määritelty siten neutraalitasoksi. Sen jälkeen käyttäjä klikkaa PropertyMangerissa "Faces to Draft" –kenttää, jolloin se muuttuu vuorostaan **siniseksi eli aktiiviseksi** ja käyttäjä voi klikkailla hiirellä pinnat, joihin tehdään Draftit, eli päästöt.

Sama logiikka toimii kaikissa eri piirteiden PropertyManager –välilehdillä. Eli valitse aina ensin mitä tietoa olet näyttämässä. Käy läpi kaikki tarvittavat kentät. Kaikki kentät eivät ole aina pakollisia, vaan vaadittu tietomäärä riippuu mm. piirteen tyypistä. Jos kentässä on vain yksi rivi, kyseiseen kenttään voidaan määritellä vain yksi valinta.

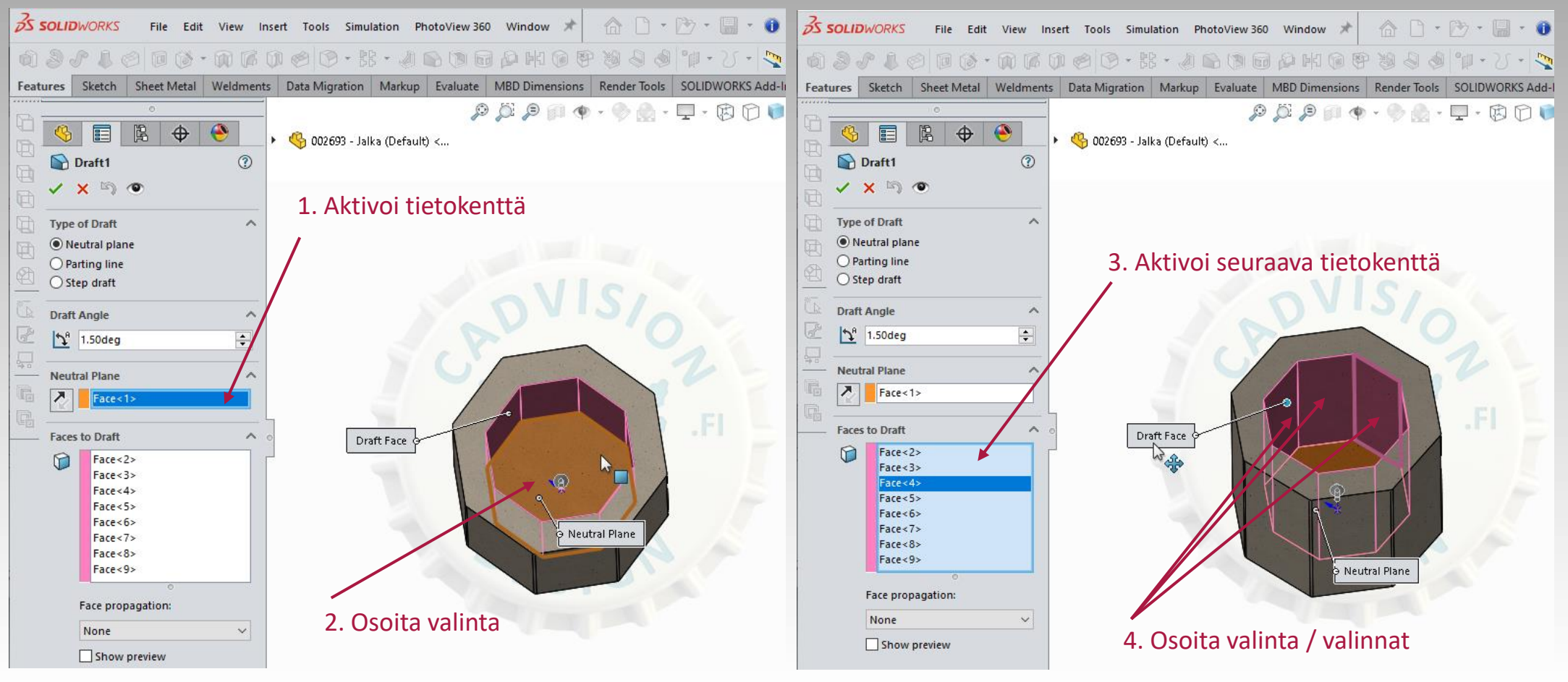

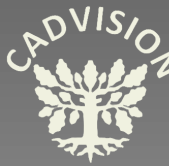

## CommandManager

| S SOLIDWORKS File Edit View Insert Tools PhotoVie                                             | w 360 Window 🖈 🕋 🗋 ד 论 ד 🔚 ד 🕕 🗧                    | - 5 · C · 🔓 ·                                                 |
|-----------------------------------------------------------------------------------------------|-----------------------------------------------------|---------------------------------------------------------------|
| 🕥 🕭 🖋 🌡 🥝 🗊 🔞 • 🕅 🕼 🕼 🤗 🔇 • 🔡 •                                                               | / 🔊 🕲 🔂 🖗 🗰 🕲 👋 🖉 🖓 🖓 🖓 👘 - 2                       | 5 - 🍢 🕨                                                       |
| Features Sketch Sheet Metal Weldments Markup Evaluate                                         | MBD Dimensions Render Tools SOLIDWORKS Add-Ins      | ) 💭 - 🕐 🛐 🔍 (                                                 |
| Features - CommandManagerin Features –välilehti avaa piirrety                                 | yökalupalkin.                                       |                                                               |
|                                                                                               |                                                     |                                                               |
| SOLIDWORKS File Edit View Insert Tools PhotoVie                                               | w 360 Window 🖈 🕋 🗋 ד 🕅 ד 🚺 ד 🚺 🗧                    |                                                               |
|                                                                                               | ⑨・∩・∉▲ • ‱・⑥・匚 ◈ № №・                               | ·ᢪ・⊾・⊮⊚・                                                      |
| Features         Sketch         Sheet Metal         Weldments         Markup         Evaluate | MBD Dimensions Render Tools SOLIDWORKS Add-Ins      | ) 💭 - 🐢 📭 🔍 (                                                 |
| Sketch - CommandManagerin Sketch –välilehti avaa sketsityöka                                  | alupalkin.                                          |                                                               |
|                                                                                               |                                                     |                                                               |
| SOLIDWORKS File Edit View Insert Tools PhotoVie                                               | w 360 Window 🖈 🕋 🗋 ד 论 ד 🔚 ד 🕕                      | MBD Dimensions                                                |
| ♥♥♣┗E>Sℇ◇ℰ・춖╝©©                                                                               | N 🛞 🥪 🗠 😓 🚳 🍣                                       | Image: Auto Dimension Scheme     Image: Auto Dimension Scheme |
| Features Sketch Sheet Metal Weldments Markup Evaluate                                         | MBD Dimensions Render Tools SOLIDWORKS Add-Ins      | ✓ X →                                                         |
| Sheet Metal - CommandManagerin Sheet Metal –välilehti avaa                                    | ohutlevytyökalupalkin.                              | Settings                                                      |
|                                                                                               |                                                     | Prismatic                                                     |
| SOLIDWORKS File Edit View Insert Tools Pho                                                    | S SOLIDWORKS File Edit View Insert Tools            | O Turned                                                      |
|                                                                                               |                                                     | Plus and Minus                                                |
| 1 1 1 1 1 1 1 1 1 1 1 1 1 1 1 1 1 1 1                                                         |                                                     | Pattern Dimensioning:                                         |
| Features Sketch Sheet Metal Weldments Markup Eval                                             | Features Sketch Sheet Metal Weldments Markup        | Linear                                                        |
| Weldments - CommandManagerin Weldments –välilehti                                             | Markup - CommandManagerin Markup –välilehti         | O Polar 5                                                     |
| avaa hitsausrakennetyökalupalkin.                                                             | avaa merkkaus- ja kommentointityökalupalkin.        | Reference Features                                            |
|                                                                                               |                                                     | Primary Datum:                                                |
| SOLIDWORKS File Edit View Insert Tools PhotoVie                                               | S SOLIDWORKS File Edit View Insert Tools            | Secondary Datum:                                              |
| - 👫 🔎 🎲 🗊 😳 🚷 🚱 🕼 🗐 🔆 🚫                                                                       | 📾 🕥 🗞 🤌 🖆 🛸 🧣 🖽 🛞 🥵 🖉                               | Tertiary Datum:                                               |
| tures Sketch Sheet Metal Weldments Markup Evaluate                                            | SOLIDWORKS Add-Ins SOLIDWORKS Add-Ins               | Model-Based Definition                                        |
| Evaluate - CommandManagerin Evaluate –välilehti avaa                                          | CircuitWorks, PhotoView 360, ScanTo 3D, Motion,     | Malliperustainen                                              |
| analysointityökalupalkin, jossa mm. törmäystarkastelu.                                        | Routing, Simulation, Toolbox ym. Add-Ins -toiminnot | tuotemäärittely                                               |

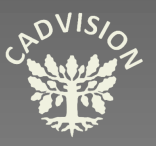

### View (Heads-up)

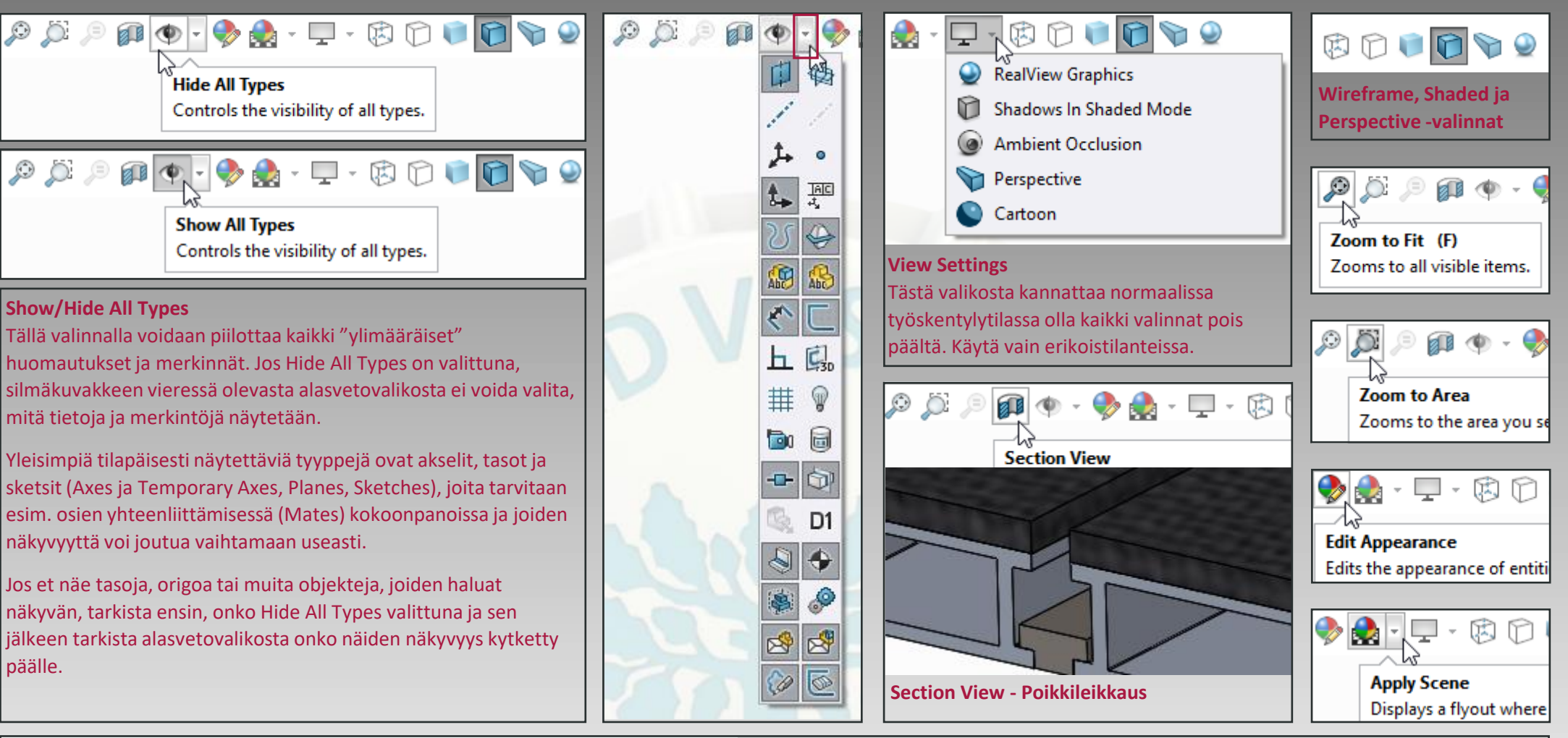

#### **Document Properties - Detailing**

#### **Document Properties** System Options Display filter Drafting Standard Cosmetic threads Shaded cosmetic threads Annotations Datums Geometric tolerances Dimensions ✓ Notes Datum targets Virtual Sharps Feature dimensions Surface finish Reference dimensions Welds DimXpert DimXpert dimensions Display all types Detailing

#### **Document Properties - Detailing**

Jos haluttuja objekteja tai merkintöjä ei näy, vaikka silmäkuvakkeen valikosta olisi kaikki tarpeellinen asetettu näkyväksi, kannattaa tarkistaa **Document Properties** ja sieltä **Detailing**asetus. Nämä Document Properties –asetukset ovat voimassa vain siinä dokumentissa, johon teet muutokset. Jos haluat, että asetuksesi on voimassa myös seuraavassa uudessa dokumentissa, pitää muutokset tehdä ensin tyhjälle pohjalle ja sitten tallentaa uusi dokumenttipohja, jossa on valitut asetukset kytkettyinä päälle. (Save as \*template. Jokaiselle kolmelle dokumenttityypille on omat pohjansa. Part template, Assembly template, Drawing Template). **System Options –välilehdellä on File Locations** –asetus, jossa kerrotaan mm. mistä kansioista templateja etsitään, kun avataan uusi dokumentti.

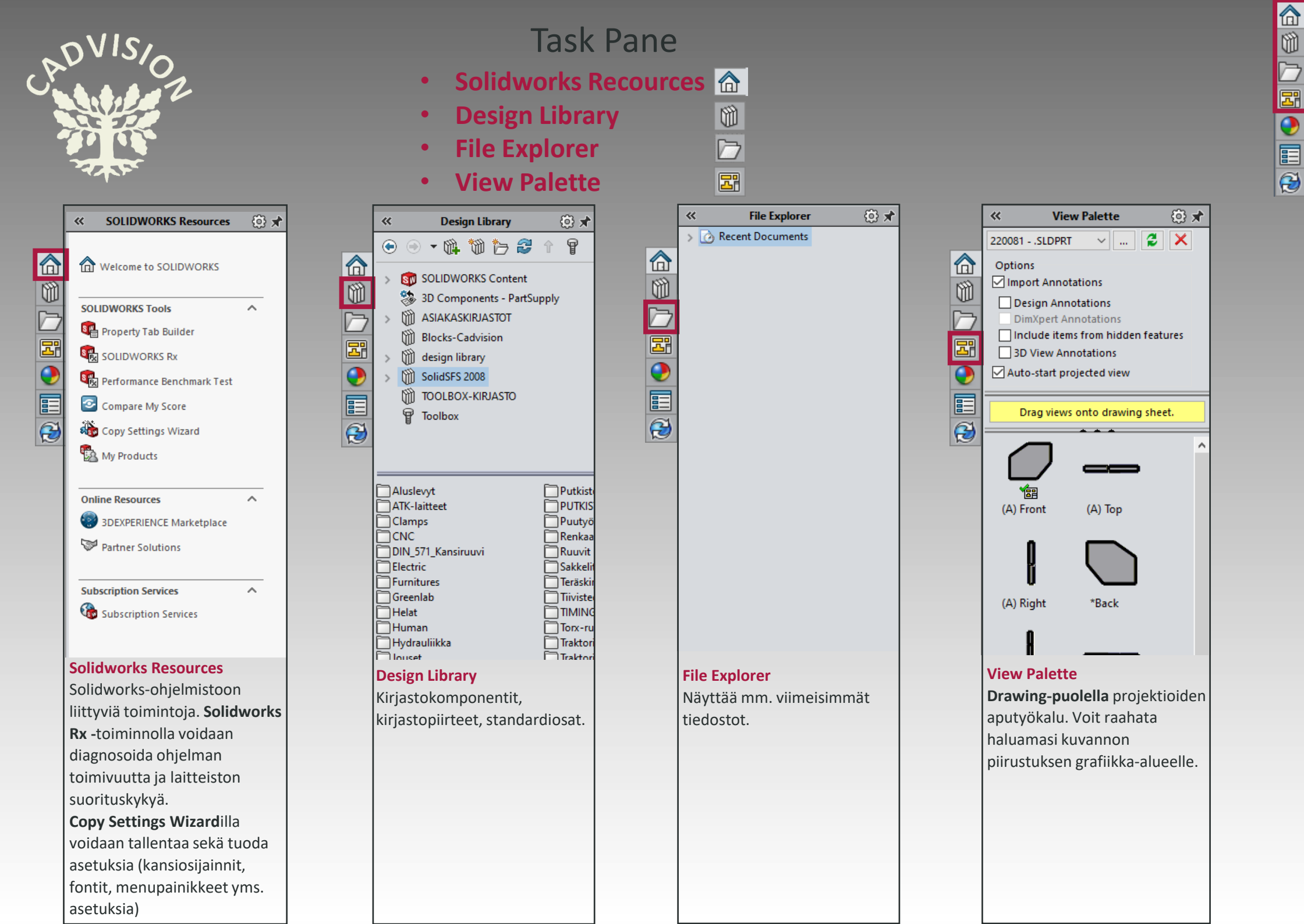

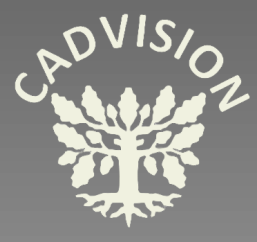

### Appearances, Scenes and Decals

#### **Appearances**

Erilaisia pintagrafiikoita (.p2m). Voit raahata halutun värin/kuvion kappaleelle ja kun irrotat hiiren napista, avautuu valikko, josta valitaan, vaikuttaako kyseinen pinta vain valittuun pintaan, piirteeseen, bodyyn vaiko koko kappaleeseen.

PropertyManagerissa voit tallentaa myös omia Appearancetiedostoja omista kuvatiedostoista.

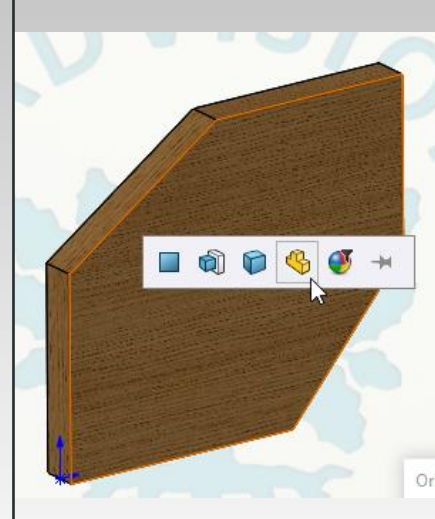

Kuvassa kappaleelle valittu Organic-Wood-Oak-Polished oak 2d –pinta. Lisäksi pinta on valittu käsittämään koko osa (part).

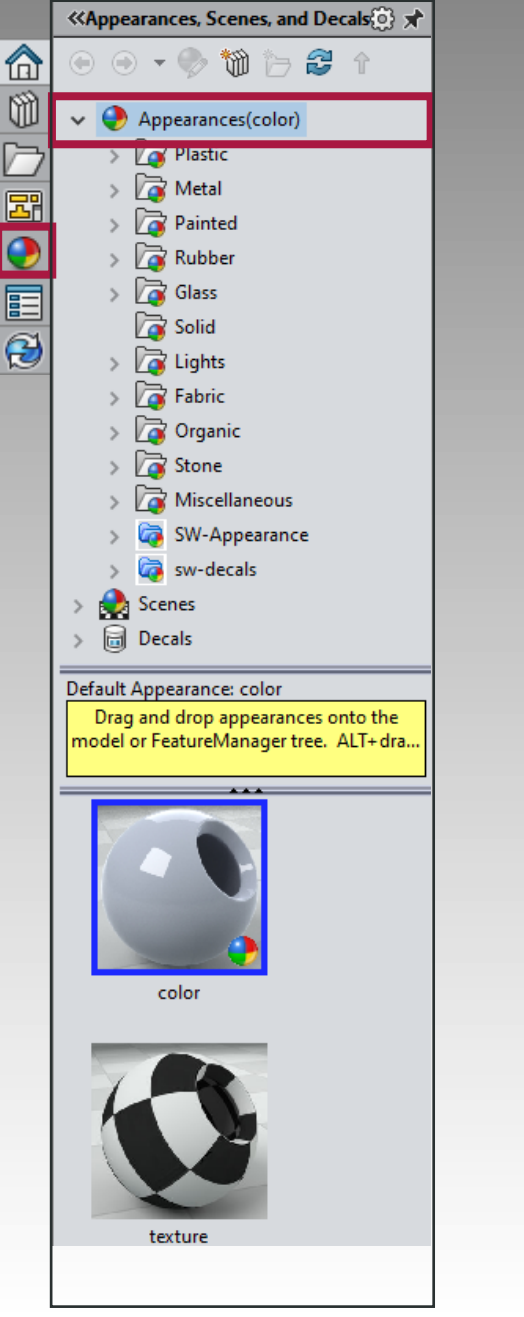

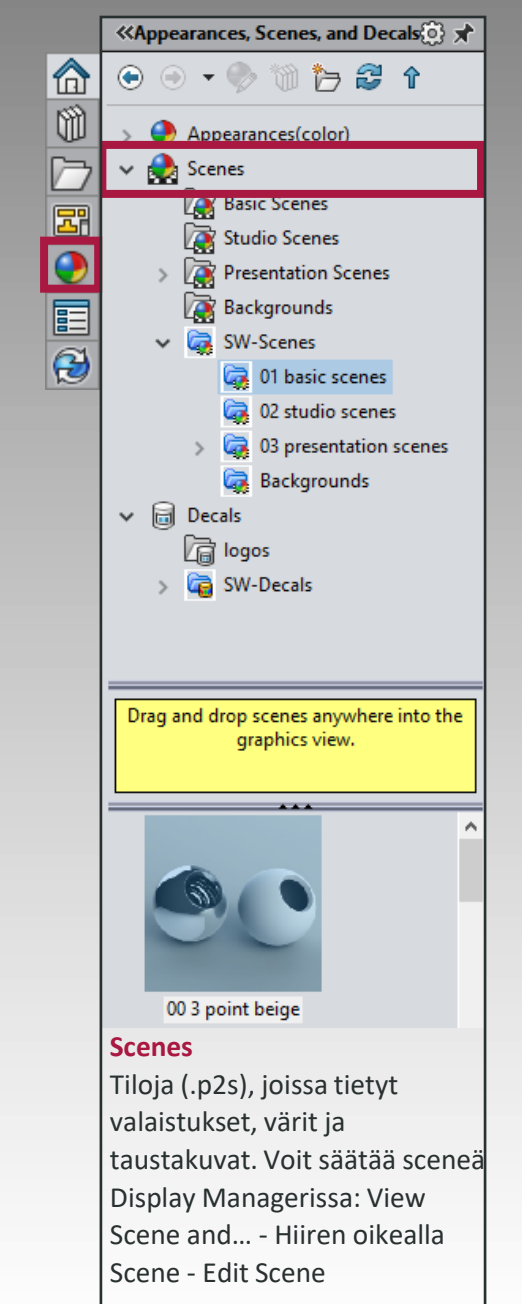

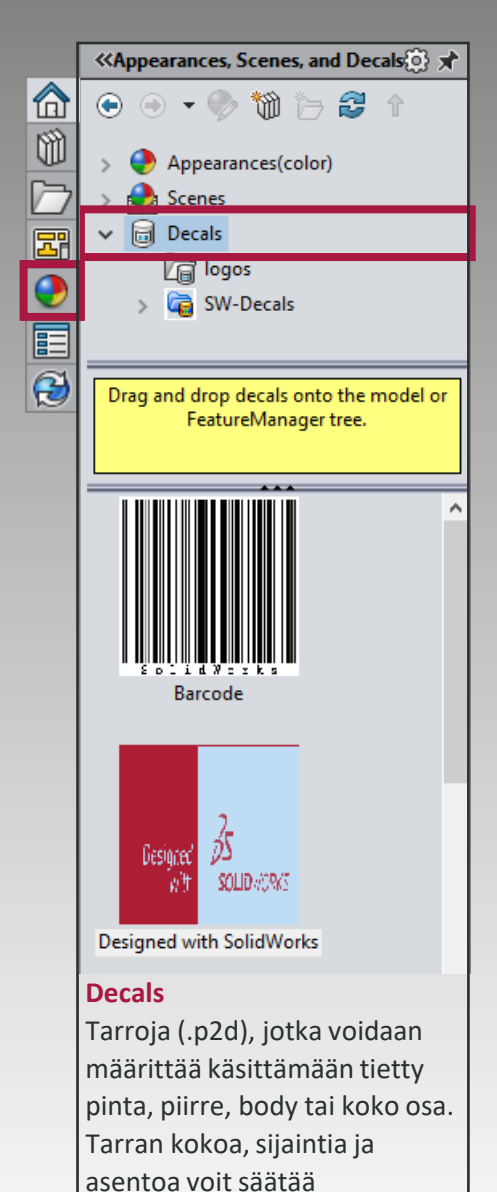

DisplayManagerin Decals-

välilehdellä.

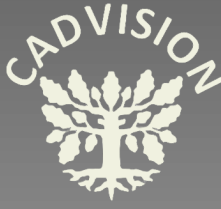

vaihtoehtoja ja niistä on lisätietoa seuraavalla sivulla.

### Task Pane

#### Custom Properties 🔳 •

| Custom Properties                  |                                    |                 |        | «       | Custor                                      | n Prop      | erties          | ()<br>* |           |
|------------------------------------|------------------------------------|-----------------|--------|---------|---------------------------------------------|-------------|-----------------|---------|-----------|
| Tällä vä                           | Tällä välilehdellä käsitellään 🛛 🚮 |                 |        |         | Apply                                       |             | Reset           |         |           |
| tiedoston attribuutteja.           |                                    |                 |        |         |                                             |             |                 | _       | File      |
| Ensimmäisellä Task Panen 🛛 🖳       |                                    |                 |        | A pro   | perty pag                                   | e for p     | art files was r | not     | You       |
| Propertynapin avauskerralla        |                                    |                 |        | found   | l. Click 'Cre                               | eate no     | ow' to laund    | h the   | cust      |
| ikkunaan avautuu kehoite luoda 🛛 🔀 |                                    |                 |        | Prope   | erty Tab Bu                                 | uilder.     |                 |         | infor     |
| Proper                             | Property page. Osille,             |                 |        |         |                                             |             |                 |         | uocu      |
| kokoonpanoille, piirustuksille ja  |                                    |                 | Ě      | If you  | If you already have a template, place it in |             |                 |         |           |
| weldm                              | enteille on k                      | ullekin omat    |        | File L  | ocations -                                  | Custo       | m Property Fi   | iles    | Confi     |
| Proper                             | tv-sivunsa:                        |                 | 3      | THE L   | Jeations -                                  | Custo       | in Froperty II  | iics.   | valile    |
|                                    | -,                                 |                 |        | Press   | F5 to refre                                 | esh the     | e page.         |         | Conti     |
| Type:                              | Part                               | ~               |        |         |                                             |             |                 |         | Propertie |
|                                    | Part                               |                 |        |         | 0                                           | Create r    | now             |         | Summar    |
|                                    | Assembly                           |                 |        |         |                                             |             |                 | ]       | De        |
|                                    | Drawing                            |                 |        |         |                                             |             |                 |         |           |
|                                    | weidment                           |                 | _      |         |                                             |             |                 |         | ] ]       |
| 🔯 Prop                             | erty Tab Builder 2                 | 2022            | • 🔚 •  |         |                                             |             | 2 -             | ×       | 1         |
| Groupbo                            | x                                  | Custom Prop     | erties |         |                                             | Contro      | l Attributes    |         |           |
|                                    |                                    | Groupbox        |        | â       | Control Type                                | : Textbox   |                 |         |           |
|                                    |                                    | Textbox         |        |         | Caption:                                    | Textbox     |                 |         |           |
|                                    |                                    |                 |        |         |                                             |             |                 |         |           |
|                                    |                                    |                 |        |         | Custom Prop                                 | erty Attrib | outes           |         |           |
|                                    |                                    |                 |        |         | Name:                                       | Descriptio  | on              | v       |           |
| Textbox                            |                                    |                 |        |         | Type:                                       | Text        | -               | *       |           |
|                                    |                                    |                 |        |         | Value:                                      | - CAL       |                 | v       |           |
|                                    |                                    |                 |        |         |                                             |             |                 |         |           |
| List                               |                                    |                 |        |         | Configuration                               | ns: 📲       | ľ               |         |           |
|                                    | $\checkmark$                       |                 |        |         |                                             |             |                 |         |           |
|                                    |                                    |                 |        |         | Read Onl                                    | ly          |                 |         |           |
| Number                             |                                    |                 |        |         |                                             |             |                 |         |           |
|                                    | *<br>*                             |                 |        |         |                                             |             |                 |         |           |
|                                    |                                    |                 |        |         |                                             |             |                 |         |           |
| Proper                             | ty Tab Builde                      | erin avulla voi | luoda  | temp    | latet, joic                                 | den av      | ulla voi syö    | ttää    |           |
| proper                             | ty-tietoja do                      | kumentteihin.   | Prop   | erty-ti | etojen tä                                   | ivttäm      | iseen on m      | uitakin |           |

| 🔲 • 🕕 🖨 • 🖻                                                                                                    | • @ •                                 | ▶ -                 | Solidworksin                                           | yläpalkin <b>File</b><br>see tarkastele | <b>e Prop</b><br>emaan | erties<br>, |  |  |  |  |  |
|----------------------------------------------------------------------------------------------------|---------------------------------------|---------------------|--------------------------------------------------------|-----------------------------------------|------------------------|-------------|--|--|--|--|--|
| File Properties       Iuomaan ja linkittämään         You can add or edit standard summary information, custom information about the document, or information about a configuration of the model in the document.       Iuomaan ja linkittämään         Okumentissa olevia property-tietoja       Property-tietoja voidaan linkittää         Property-tietoja voidaan linkittää       Property-tietoja voidaan linkittää         Difference       Property-tietoja voidaan linkittää         Difference       Propert |                                       |                     |                                                        |                                         |                        |             |  |  |  |  |  |
| Configuration Properti<br>välilehdellä on samalla<br>Configuration Property                                                                                                    | es –välilehde<br>nimellä olev<br>/jä. | ellä ole<br>/ia pro | evat propertyt ovat määra<br>pertyjä. On suositeltavaa | ääviä, mikäli<br>käyttää vain           | Custor                 | n-          |  |  |  |  |  |
| Properties                                                                                                    | _                                     |                     |                                                        |                                         | — C                    | X C         |  |  |  |  |  |
| Summary Custom Configuration Prope                                                                                                    | rties Properties Summa                | irv                 |                                                        |                                         |                        |             |  |  |  |  |  |
| Delete                                                                                                    |                                       |                     |                                                        | BOM quantity:<br>- None -               | ~                      | Edit List   |  |  |  |  |  |
|                                                                                                    | Property Name                         | Туре                | Value / Text Expression                                | Evaluated Value                         | S                      | ^           |  |  |  |  |  |
| 16                                                                                                    | Approved                              | Text                |                                                        |                                         |                        |             |  |  |  |  |  |
| 17                                                                                                    | RawMaterialType                       | Text                |                                                        |                                         |                        |             |  |  |  |  |  |
| 18                                                                                                    | PartType                              | Text                |                                                        |                                         |                        |             |  |  |  |  |  |
| 19                                                                                                    | ltem                                  | Text                | 220124                                                 | 220124                                  |                        |             |  |  |  |  |  |
| 20                                                                                                    | Description                           | Text                | Levy                                                   | Levy                                    |                        |             |  |  |  |  |  |
| 21                                                                                                    | Description2                          | tion2 Text          |                                                        |                                         |                        |             |  |  |  |  |  |
| 22                                                                                                    | Status                                | Text                | DRAFT                                                  | DRAFT                                   |                        |             |  |  |  |  |  |
| 23                                                                                                    | Product                               | Text                |                                                        |                                         |                        |             |  |  |  |  |  |
| 24                                                                                                    | ConstructionType                      | Text                | PLATE, HOT ROLLED [LEVY, KUUMAVALSSATT                 | PLATE, HOT ROLLED [LE                   |                        |             |  |  |  |  |  |
| →25                                                                                                    | Designer                              | Text                | J.Mäkinen                                              | J.Mäkinen                               |                        |             |  |  |  |  |  |
| 26                                                                                                    | Created                               | Text                |                                                        |                                         |                        |             |  |  |  |  |  |
| 27                                                                                                    | Revision                              | Text                |                                                        |                                         |                        |             |  |  |  |  |  |
| 28                                                                                                    | Rev.Date                              | Text                |                                                        |                                         |                        |             |  |  |  |  |  |
| 29                                                                                                    | RevisionDescription                   | Text                |                                                        |                                         |                        |             |  |  |  |  |  |
| 30                                                                                                    | Client                                | Text                | Cadvision.fi                                           | Cadvision.fi                            |                        |             |  |  |  |  |  |
| 31                                                                                                    | ClientContact                         | Text                | Jori Mäkinen +358456760311                             | Jori Mäkinen +3584567                   |                        |             |  |  |  |  |  |
| 32                                                                                                    | ClientProjectName                     | Text                |                                                        |                                         |                        |             |  |  |  |  |  |
| 33                                                                                                    | ClientProjectNumber                   | Text                |                                                        |                                         |                        |             |  |  |  |  |  |
| 34                                                                                                    | Copyright                             | Text                | Cadvision                                              | Cadvision                               |                        |             |  |  |  |  |  |
| 35                                                                                                    | Tolerance                             | Text                | ISO 2768-mK                                            | ISO 2768-mK                             |                        |             |  |  |  |  |  |
| 36                                                                                                    | ManuType                              | Text                | THERMAL CUT - ISO 9013-342 [TERMINEN LEIK              | THERMAL CUT - ISO 901                   |                        |             |  |  |  |  |  |
| 37                                                                                                    | ManuType2                             | Text                |                                                        |                                         |                        |             |  |  |  |  |  |
| 38                                                                                                    | ManuType3                             | Text                |                                                        |                                         |                        |             |  |  |  |  |  |
| 39                                                                                                    | Note                                  | Text                |                                                        |                                         |                        |             |  |  |  |  |  |
| 40                                                                                                    | Spareprt                              | Text                |                                                        |                                         |                        |             |  |  |  |  |  |
| 41                                                                                                    | Spareprt_FI                           | Text                |                                                        |                                         |                        |             |  |  |  |  |  |
| 42                                                                                                    | Spareprt_EN                           | Text                |                                                        |                                         |                        |             |  |  |  |  |  |
| 43                                                                                                    | Spareprt SV                           | Text                |                                                        |                                         |                        | ¥           |  |  |  |  |  |
|                                                                                                    |                                       |                     |                                                        | OK Cance                                | I F                    | lelp        |  |  |  |  |  |

3

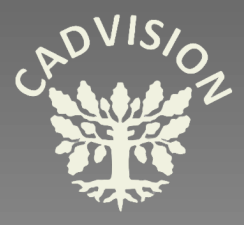

### • Custom Properties 🔳

### Muita vaihtoehtoisia työkaluja Custom Properties –tietojen syöttämiseen

Swit on SLOWorksin tekemä ilmainen Solidworks Partner Solution Add-in, jolla voi syöttää osille ja kokoonpanoille propertyt. Lisäksi sillä voidaan luoda automaattisesti pdf-ja dxftiedostot piirustuksista ja numeroida ja nimetä tiedostoja property-tietojen perusteella.

New versions released. Since SWit and SWupBB are SOLIDWORKS Partner Solutions, they are shown in new place under "Tools-Add-Ins..." starting at SOLIDWORKS 2021:

SWit 2021 & SWupBB 2021

|      | 0.50  | LIDWORKS Add-Ins         |  |
|------|-------|--------------------------|--|
|      |       | 3DEXPERIENCE Marketplace |  |
|      |       | Autotrace                |  |
|      |       | SOLIDWORKS CAM 2021      |  |
|      |       | SOLIDWORKS PCB 2021      |  |
|      | 🗆 Par | rtner Solution Add-ins   |  |
| 2021 |       | SWit 2021                |  |
| 021  |       | SWupBB 2021              |  |
|      |       |                          |  |

**SWit** tallentaa automaattisesti myös PDF- ja DXF-tiedostot. Exportatut tiedostot voidaan nimetä automaattisesti käyttäen apuna property-tietoja. Esimerkkikuvassa PDF-tiedostot nimetään niin, että tiedoston nimen perään lisätään vielä revisiotieto. DXF-tiedostonimiin tulee suoraan myös materiaali ja ainevahvuus, jolloin valmistuksessa tiedetään materiaali ja ainevahvuus ilman pdf-kuvia. Voit valita vapaasti kolme eri propertyä tiedostonimen perään.

SWit 2

C:/Pro

SWit tallentaa automaattisesti PDF-tiedoston aina kun piirustus (Drawing) tallennetaan. Näin PDF-tiedostot pysyvät aina ajan tasalla.

| Data | Options Drawing Exports            |              |    |     |           |
|------|------------------------------------|--------------|----|-----|-----------|
|      |                                    |              |    |     |           |
|      | Automated exports for drawings     |              |    |     |           |
|      | 🗹 Save all sheets as one PDF       |              |    |     |           |
|      | 🗹 Save named sheet as PDF          | *drawing*    |    |     |           |
|      | 🗹 Save named sheet as DXF          | DXF          |    |     |           |
|      |                                    |              |    |     |           |
|      |                                    |              |    |     |           |
|      | Add values for exported PDF-filena | mes          |    |     |           |
|      | Revision                           | ~            | ~  |     |           |
|      |                                    |              |    |     |           |
|      | Add values for exported UXF-filena | mes          |    |     |           |
|      | _ Revision                         | ✓M_ Material | ~  | Th_ | Thickness |
|      |                                    |              |    |     |           |
|      |                                    |              |    |     |           |
|      |                                    |              |    |     |           |
|      | Save Settings                      |              | N  |     |           |
|      |                                    |              | 13 |     |           |

| it 2021sp1, www.slowo | orks.fi Last loa | ded Profile: D:\Solidworks_kuvat\P | iirustu | spohjat\SWit te | xt Cadvision\switcadvision2021SP1_D22.swit |                 |
|-----------------------|------------------|------------------------------------|---------|-----------------|--------------------------------------------|-----------------|
| Options Drawing Ex    | ports            |                                    |         |                 |                                            |                 |
| fault                 | General<br>ITEM  | Std. part                          | G       | et New 22       | 2 <b>0124</b> c                            | vapaa           |
|                       | Description      | Levy                               | С       | Status          | DRAFT V                                    | Source<br>Manuf |
|                       | Descript2        | Puomin nivel V                     | C       | Product         | Piennamurskain v                           | Suppli<br>Cost1 |
|                       | ConstrType       | PLATE, HOT ROLLED [LEVY, K 🗸       | С       | Tolerance       | ISO 2768-mK 🗸                              | CostD           |
|                       | Designer         | J.Mäkinen ~                        | С       | ManuType        | THERMAL CUT - ISO 9013-342 🗸 c             | Cost2           |
|                       | Created          | 07.05.2022 Today                   | с       | ManuType2       | ~ C                                        | CostD           |
|                       | Revision         | ~                                  | С       | ManuType3       | ~ C                                        | BOM.<br>Shelfl  |
|                       | Rev.Date         | Today                              | С       | Note (sparepr   | ~ C                                        | Storaj          |
|                       | BevisionDesc     | ~                                  | С       | Spareprt        | ✓ c                                        | Drawi           |

**SWit**in avulla voidaan numeroida tiedostot automaattisesti (Get New -nappi) ja nimetä tiedostot käyttäen property-tietoja. Property-kentän perässä oleva c-nappi kopioi arvon kaikkiin konfiguraatioihin. Kenttiin voi linkittää myös alasvetovalikot Options-välilehden asetuksissa.

| ITEM             | 02639          | Rev    | 08.05.2022    |              |        |            |             |              |  |
|------------------|----------------|--------|---------------|--------------|--------|------------|-------------|--------------|--|
| Description      | T-urapöytä     |        |               |              |        | Status     | Prototype   |              |  |
| Description2     | Victor VR1200E |        |               |              | Produc |            |             | 0E           |  |
| Standard         |                | ~      | SourceType    | 40 ASSEMBLED | ~      | Mass (kg)  | 79.45       |              |  |
| ConstructionType | Assembly       | $\sim$ | Manufacturer  | Cadvision    | ~      | Dimensions | 1417x1746x3 | 32           |  |
| Tolerance        | ISO 2768-f     | ~      | Material      |              |        |            |             |              |  |
| ManuType         | ASSEMBLE       | $\sim$ | SurfaceTreat. |              | ~      |            |             |              |  |
| Manu Type2       |                | $\sim$ | Coating       |              | $\sim$ | CreatedBy: | J.Mäkinen   | ∨ 🗹 04.05.20 |  |
| Manu Type3       |                | $\sim$ | Color         |              | $\sim$ | ChangedBy: |             | 09.05.20     |  |
| DrawingNote      |                |        |               |              |        | ApprovedBy |             | V 09.05.20   |  |

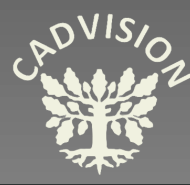

### SOLIDWORKS PDM 🥹

| <b>SOLIDWORKS PDM</b> on tuotetiedon ja dok<br>Solidworks-ohjelmistosta sekä myös Wind                                                                                                    | um<br>ow                   | enttien hallinnan sovellus. Se toimii suoraan<br>s Explorerin käyttöliittymässä. |          |  |  |  |  |  |  |  |
|----------------------------------------------------------------------------------------------------|----------------------------|----------------------------------------------------------------------------------|----------|--|--|--|--|--|--|--|
| SOLIDOWORKS PDM PROFESSIONAL –ver<br>PDM Add-in lisäosat<br>(Esim Word: Options – Add-ins – Manage                                                                                                    | rsio                       | n mukana tulee Myös Microsoft Officen<br>M Add-ins – Go                          | s<br>a   |  |  |  |  |  |  |  |
| (ESIM. Word: Options – Add-Ins – Manage COM Add-Ins – Go         Valitse "Word SOLIDWORKS PDM Integration" ja paina OK). Tämän jälkeen PDM-         toimintonapit näkyvät Wordin työkalurivillä. Samalla tavalla voit lisätä Exceliin PDM-         toiminnot. |                            |                                                                                  |          |  |  |  |  |  |  |  |
| Solidworksin kautta käytettäessä PDM-toiminnot avataan Task Panen<br>PDM-kuvakkeesta.                                                                                                    |                            |                                                                                  |          |  |  |  |  |  |  |  |
| Resurssienhallinnan / Windows Explorerin<br>PDM-kansiokuvakkeesta. 👻 🔁 Cadvision                                                                                                    | n ka<br>I <mark>Vau</mark> | utta käytettäessä PDM-toiminnot avataan<br>It                                    | L        |  |  |  |  |  |  |  |
| D:\Solidworks_kuvat\CadvisionVault                                                                                                    |                            |                                                                                  | Ti       |  |  |  |  |  |  |  |
| ← → ∽ ↑ 🔁 → Tämä tietokone → SolidWorks (D:) → Solidworks_kuvat → CadvisionVault → t                                                                                                    |                            |                                                                                  |          |  |  |  |  |  |  |  |
| Järjestä 🔻                                                                                                    |                            |                                                                                  | cł       |  |  |  |  |  |  |  |
| ✓ ☐ Solidworks_kuvat                                                                                                    | ^                          | Actions ▼ Modify ▼ Display ▼ Tools ▼                                             | kv<br>kv |  |  |  |  |  |  |  |
| > 📙 CADVISION - SOLIDWORKS                                                                                                    |                            | Name                                                                             |          |  |  |  |  |  |  |  |
| ✓ A CadvisionVault                                                                                                    |                            | 🚺 SW-CV-2400-2700                                                                |          |  |  |  |  |  |  |  |

PDM-järjestelmässä tiedostot tallennetaan "tietoholviin" (Vault). Vault sijaitsee yleensä erillisellä serverillä, mutta PDM:n käyttöönoton yhteydessä jokaiselle Client-koneelle luodaan Local View, eli paikallinen kansio, joka on ikään kuin linkki Vaultiin, mutta se näkyy käyttäjälle tavallisen paikallisen kansion tapaan. Ensin PDM-järjestelmään pitää kirjautua sisään. Mikäli kirjautumisikkuna ei tule automaattisesti Windowsin avaamisen yhteydessä niin Windowsin tehtäväpalkissa on PDM-kuvake. Hiiren oikealla ja Log In...

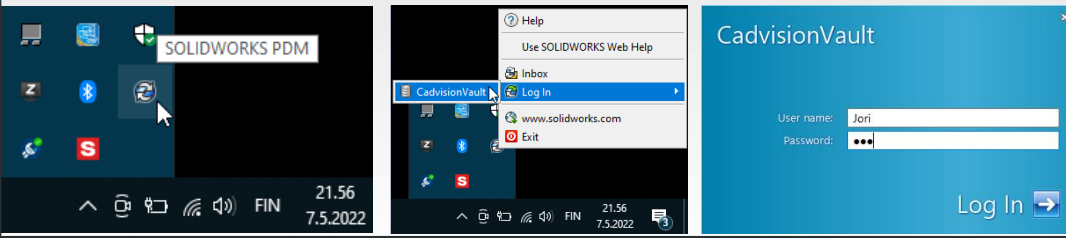

| C <b>heck In</b> –napilla ti                    | iedosto ta     | llennetaan     |   |  |  |  |  |  |  |  |
|-------------------------------------------------|----------------|----------------|---|--|--|--|--|--|--|--|
| /aultiin. Kun tiedosto on Check In-tilassa, 🛛 🖞 |                |                |   |  |  |  |  |  |  |  |
| sitä ei voida muoka                             | ata, mutta     | a se voidaan   |   |  |  |  |  |  |  |  |
| avata Read Only –t                              | ilassa.        |                |   |  |  |  |  |  |  |  |
| « SOLIDI                                        | NORKS PDN      | 1 →            |   |  |  |  |  |  |  |  |
| <b>∿ ∿ -</b> d d                                | <b>} ∓</b> ∎ * | 8 <b>7</b> »   |   |  |  |  |  |  |  |  |
| File / Variable                                 | Check In       | nber Checked O |   |  |  |  |  |  |  |  |
| 🏟 😑 02622 - VFD (                               | 1/1            | Jori           | a |  |  |  |  |  |  |  |
| 崎 😑 VFD - TEC                                   | 1/1            | Jori           |   |  |  |  |  |  |  |  |
| 🌯 😑 DG128-7.5                                   | 1/1            | Jori           |   |  |  |  |  |  |  |  |
| 🌯 😑 DG128-7.5                                   | 1/1            | Jori           |   |  |  |  |  |  |  |  |
| 🕨 🎯 😑 Screw Ter                                 | 1/1            | Jori           |   |  |  |  |  |  |  |  |
| 🕨 🗐 😑 Screw Ter                                 | 1/1            | Jori           |   |  |  |  |  |  |  |  |

edoston muokkaamista varten pitää edosto checkata ulos. Valitse tiedosto ja aina **Check Out** –nappia. Kun tiedosto on neckattuna tietylle käyttäjälle, muut äyttäjät eivät voi tallentaa muutoksia /seiseen tiedostoon.

| «                                          | SOLIDW  | O <mark>rks P</mark> d | M     |     | -       |  |  |  |  |
|--------------------------------------------|---------|------------------------|-------|-----|---------|--|--|--|--|
| <b>\$</b> -                                | 6       | <b>7</b>               |       | 망   | ~       |  |  |  |  |
| File / Variable                            | Check   | Out                    | umber | Che | cked Ou |  |  |  |  |
| (9) (2) (2) (2) (2) (2) (2) (2) (2) (2) (2 | - VFD   |                        |       |     |         |  |  |  |  |
| 🕓 😑 VFI                                    | D - TEC |                        |       |     |         |  |  |  |  |
| (%) 😑 DG                                   | 128-7.5 |                        |       |     |         |  |  |  |  |
| (§                                         |         |                        |       |     |         |  |  |  |  |
| → @Ae                                      |         |                        |       |     |         |  |  |  |  |

Jos tiedostoon on tehty muutoksia, jotka vaativat hyväksynnän, **Change State** –napin alta löytyvät työkierron (Work flow) käskyt. Yleensä revisiointi tapahtuu automaattisesti, kun muutos hyväksytään. Työkierron asetuksissa määritellään työkierron vaiheet ja toiminnot.

| « SOLIDWO           | ORKS PDM 🔫               |
|---------------------|--------------------------|
| <b>₽₽-44</b>        | <b>↓</b> ▼ 🗐 맘 ≫         |
| File / Variable     | ersion Number Checked Ou |
| 🏟 😑 02622 - VFD ( 1 | /1 Jori                  |
| 🍕 😑 VFD - TEC 1     | /1 Jori                  |
| 崎 😑 DG128-7.5 1     | /1 Jori                  |
| 🍕 😑 DG128-7.5 1     | /1 Jori                  |
| 🕨 🏟 😑 Screw Ter 1   | /1 Jori                  |
| 🕨 🏟 😑 Screw Ter 1   | /1 Jori                  |
|                     |                          |
|                     |                          |
|                     |                          |
|                     |                          |
|                     |                          |
|                     |                          |
| /                   |                          |
| 03633 VED           | ,                        |
| 02022 - 110         |                          |
|                     |                          |
|                     |                          |
|                     |                          |
| 14                  |                          |
|                     |                          |
|                     |                          |
| Local version       | 1/1                      |
| Local revision      |                          |
| 🖆 Checked out by    | Jori                     |
| Checked out in      | 🛒 JORI-CAD 🕕 D:\Soli     |
| Vorkflow state      | 🖏 Under Editing (Defaul  |
| Configuration       | Default                  |
| (X) Description     | VFD                      |
|                     | M avautuu Task           |
| Dana ikkunasa       |                          |
| Pane –ikkunaan.     |                          |

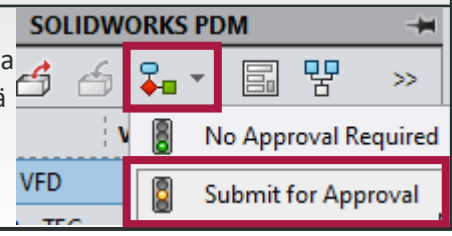

| PDM-valik<br>Tiedoston                                                                         | Sioz<br>on Properties –nappi av<br>on oltava checkattuna                    | vaa Data Ca<br>käyttäjälle                                                    | rdin, josta voidaan lukea<br>property-tietojen muokk                                                                                                    | • SC<br>a ja syöttä<br>kaamista v                                 | Task Pane<br>OLIDWORKS PD                                                             | M 😥                                                                                                    | ≪<br>File / Variable | SOLIDWORKS PDM                                                                                                    | Checked Out<br>Loci                                                          |
|------------------------------------------------------------------------------------------------|-----------------------------------------------------------------------------|-------------------------------------------------------------------------------|----------------------------------------------------------------------------------------------------|-------------------------------------------------------------------|---------------------------------------------------------------------------------------|----------------------------------------------------------------------------------------------------|----------------------|----------------------------------------------------------------------------------------------------|------------------------------------------------------------------------------|
| notoView 360 W                                                                                 | /indow Help 🖈 🗋 🕶 🛛                                                         | ð • 🔲 • 🖶                                                                     | • 🔄 • 🕞 • 🔒 🗄 😳 •                                                                                                    |                                                                   | 02639 - T-I                                                                           | urapöytä.SLDASM                                                                                                | + 10000              | Search Commands                                                                                                    | Q-? 🕀                                                                        |
| ی 🍋 🧐 🍪                                                                                        | s° 📉 🚯 🙆 🎐                                                                  |                                                                               |                                                                                                    |                                                                   | <mark>ଔ</mark> ଔ                                                                      | Z" IL 📗 🕕 🖑 🔎                                                                                                  | 🍄 🗾 🥝 🗞 😡            | 🕑 \Sigma 🗞 🕼 🌣 🗟 🍕                                                                                                    | - 🖳 🕕 🚺                                                                      |
| Properties - 020                                                                               | i39 - T-urapöytä.SLDASM<br>ing Spareparts Client / Project Cor<br>02639 Rev | nments                                                                        |                                                                                                    |                                                                   |                                                                                       | 2 0                                                                                                    | ? X                  | Image: Application of the state of the state of the | rsion t umber Checked Out<br>B Jori<br>4<br>3<br>2<br>2<br>3                 |
| Description                                                                                    | T-urapövtä                                                                  |                                                                               |                                                                                                    | Status                                                            | Prototype                                                                             | × 4                                                                                                    |                      |                                                                                                    |                                                                              |
| Description2                                                                                   | Victor VR1200E                                                              |                                                                               |                                                                                                    | Product                                                           | Victor VR1200E                                                                        |                                                                                                    |                      | 4                                                                                                    |                                                                              |
| Standard<br>ConstructionType<br>Tolerance<br>ManuType<br>ManuType2<br>ManuType3<br>DrawingNote | Assembly<br>ASSEMBLE<br>V                                                   | Source Type<br>Manufacturer<br>Material<br>Surface Treat.<br>Coating<br>Color | 40 ASSEMBLED   Cadvision  Cadvision  Cadvisi | Mass (kg)<br>Dimensions<br>CreatedBy:<br>ChangedBy:<br>ApprovedBy | 79.45         1417x1746x32         J.Mäkinen       ✓ 04.05.2022 ✓         ✓         ✓ | Document Status<br>Current State:<br>Under Editing<br>Checked out by:<br>Jori Mäkinen<br>Last version comment. |                      | 02639 - T-urapöytä                                                                                                    | -/8                                                                          |
|                                                                                                |                                                                             | Blue fields are                                                               | sutomatic and Configuration specific                                                                                                    |                                                                   |                                                                                       |                                                                                                    | K Cancel             | <ul> <li>Local revision</li> <li>Checked out by</li> <li>Checked out in</li> <li>Workflow state</li> <li>Configuration</li> <li>Description</li> </ul>                                                                                                    | Jori<br>JORI-CAD D:\Soli<br>W Under Editing (Defaul<br>Default<br>T-urapöytä |

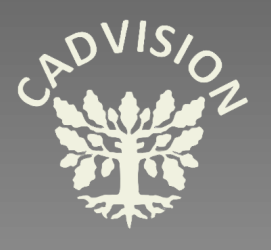

## Task Pane • SOLIDWORKS PDM ☺

|   | 1         |
|---|-----------|
|   | $\square$ |
|   | Z         |
|   | •         |
|   |           |
| I | ۲         |

|                                                    |                        |                    |               |                       |                |              |                 |             |                      |               | PDM-järjestelmässä on             |
|----------------------------------------------------|------------------------|--------------------|---------------|-----------------------|----------------|--------------|-----------------|-------------|----------------------|---------------|-----------------------------------|
| Item Info Sourcing Spareparts Client / Project Com | ments                  |                    |               |                       |                |              |                 |             |                      |               | tobokkoot bakutoiminnot           |
| ITEM Rev.                                          |                        |                    |               |                       |                |              | 7               | R           | <u>s</u>             |               |                                   |
|                                                    |                        |                    |               | Status                |                |              | 76              |             | 4                    |               | Hakukortteja voi tehdä erilaisia. |
| Description 2                                      |                        |                    |               | Product               |                |              |                 |             |                      |               | Kuvassa on Data Cardista          |
|                                                    |                        |                    |               | Troduct               |                |              | SO              | LIDWO       | RKS                  |               | tallennettu hakukortti.           |
| Standard                                           | SourceType             |                    | ~             | Mass (kg)             |                |              | Docume          | nt Status   |                      |               | Hakukortin voi valita haku-napir  |
| Construction Type ~                                | Manufacturer           |                    | ~             | Dimensions            |                |              | Current         | State:      |                      |               | viereisestä alasveto-valikosta    |
| Tolerance                                          | Material               |                    |               |                       |                |              |                 |             |                      |               | viereisesta alasveto-valikosta.   |
| Manu Type ~                                        | SurfaceTreat.          |                    | ~             |                       |                |              | Checke          | d out by:   |                      |               |                                   |
| ManuType2                                          | Coating                |                    | ~             | CreatedBy:            | ~ 🗖            | 09.05.2022 ~ | Lastvors        | ion commont |                      |               |                                   |
| Manu Type3                                         | Color                  |                    | ~             | ChangedBy:            |                |              | Lastvers        | ion comment |                      |               |                                   |
| DrawingNote                                        |                        |                    |               | ApprovedBy            |                |              |                 |             |                      |               |                                   |
|                                                    |                        |                    |               | ,                     |                |              |                 |             |                      |               | Search cards                      |
|                                                    | Blue fields are automa | tic and Configurat | on specific   |                       |                |              |                 |             |                      |               |                                   |
| Name                                               | Checked                | . Size             | File Type     | State                 | Modified       | Found In     |                 | Found in V  | Checked Out In       | Configuration | Hakutuloksien näyttämistä         |
| 🗐 02639 - T-urapöytä.SLDASM                        | Jori                   | 222.35 KB          | SOLIDWORKS As | s 📆 Unde              | 09.05.2022 09: | D:\Solidwo   | orks_kuvat      | 8           | JORI-CAD D:\Solidwor | Default       | varten voidaan luoda erilaisia    |
| 🗐 02643 - T-Urapöytä kiinnikkeillä.SLDASM          |                        | 218.8 KB           | SOLIDWORKS As | s 🐒 Unde              | 09.05.2022 09: | D:\Solidwo   | orks_kuvat      | 1           |                      | Default       | sarakeasetuksia (Column Set).     |
|                                                    |                        |                    |               |                       |                |              |                 |             |                      |               |                                   |
| Review Data Card 🕀 Version -/8 🏢 Bill              | of Materials 🛛 🖁 Con   | tains 🛛 🖁 Whe      | ere Used      |                       |                |              |                 |             |                      |               | Hakutuloksista valitun tiedostori |
| Q Q Q D + <b>7 7 7 7 7</b>                         |                        | à 🖉 🖬              |               |                       |                | 🕫 Defau      | lt              |             |                      |               | esikatselukuva näkyy Preview-     |
|                                                    | 11                     |                    |               | ⇒                     | e drawings     | 🕫 Variable   |                 | Value       |                      |               | välilehdellä. Esikatselukuvaa     |
|                                                    |                        | 1-1                |               |                       | -              | Descrip      | tion            | T-urapöyt   | ä                    |               | voidaan pyörittää ja zoomata      |
|                                                    | / / /                  | / /                | T             | and the second second |                | Descrip      | tion2           | Victor VR   | 1200E                |               | esikatseluikkanan työkaluilla     |
|                                                    |                        |                    |               |                       |                | Design       | er<br>sions     | 1417x174    | 1<br>5x32            |               |                                   |
|                                                    |                        | / /                |               |                       | 1 77           | Drawin       | gNote           |             |                      |               | Data Cardille ja Bill of          |
|                                                    |                        |                    |               |                       |                | TEM          | -               | 02639       |                      |               | Materialsille (BOM) on omat       |
|                                                    |                        |                    |               |                       |                | 📄 Manuf      | octurer         | Cadvision   | I                    |               |                                   |
|                                                    | / / /                  |                    | 7             |                       |                | ManuT        | /pe             | ASSEMBL     | E                    |               | vallentensa. Iviulta vallentia    |
|                                                    |                        |                    |               | 14                    |                | ManuT        | /pez<br>/pe3    |             |                      |               | ovat Version, Contains ja Where   |
|                                                    |                        | / /                |               |                       |                | Mass         | ,pes            | 79.45       |                      |               | Used –välilehdet.                 |
|                                                    | / / /                  |                    |               |                       | lf -           | 🕒 Materia    | il i            |             |                      |               |                                   |
|                                                    |                        |                    |               |                       |                | Note         |                 |             |                      |               |                                   |
|                                                    |                        | / /                |               |                       |                | Produc       | t               | Victor VR   | 1200E                |               |                                   |
|                                                    |                        |                    |               |                       |                | Rev.Da       | te              | 08.05.2022  | 2                    |               |                                   |
|                                                    |                        |                    |               | 1                     |                | Revisio      | n<br>Directoria | -           |                      |               |                                   |
|                                                    |                        | / /                | 111           | V                     |                | Revisio      | nDescription    | 10          | 101 50               |               |                                   |
|                                                    |                        |                    |               |                       |                | Source       | N/De            | JU ASSEM    | RUFU                 |               |                                   |

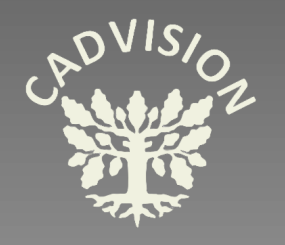

### • SOLIDWORKS PDM

| 🥵 Actions 🔻 N         | Modify 🔻 🛙                                                                                                    | Display        | ▼ Tools ▼            |                                                                                                    |                                 |                                  |                                  |                    |                |                                  |               |                      |             |        |             |            |                    | Q | A | ର    | Θ        |
|-----------------------|----------------------------------------------------------------------------------------------------|----------------|----------------------|----------------------------------------------------------------------------------------------------|---------------------------------|----------------------------------|----------------------------------|--------------------|----------------|----------------------------------|---------------|----------------------|-------------|--------|-------------|------------|--------------------|---|---|------|----------|
| Item Info Sourcin     | ng Sparepa                                                                                                    | ts Clier       | nt / Project Co      | mments                                                                                                    |                                 |                                  |                                  |                    |                |                                  |               |                      |             |        |             |            |                    | - |   |      | -        |
| ITEM                  |                                                                                                    |                | Rev.                 |                                                                                                    |                                 |                                  |                                  |                    |                |                                  |               | -                    | 7           | P      |             |            |                    |   | [ | Sear | ch cards |
| Description           | 'ura'                                                                                                    |                |                      |                                                                                                    |                                 |                                  | Status                           |                    |                |                                  |               | 1 7 S 🔍 🖤            |             |        |             |            |                    |   |   |      |          |
| Description2          | tion2                                                                                                    |                |                      |                                                                                                    |                                 | Product                          |                                  |                    |                |                                  |               |                      | RKS         |        |             |            |                    |   |   |      |          |
|                       |                                                                                                    |                |                      | 7                                                                                                    |                                 |                                  |                                  |                    | _              |                                  |               |                      |             |        |             |            |                    |   |   |      |          |
| Standard              |                                                                                                    |                | ~                    | SourceType                                                                                                    |                                 |                                  | ~                                | Mass (kg)          | Ļ              |                                  |               | Doc                  | ument Sta   | tus    |             |            |                    |   |   |      |          |
| Construction Type     |                                                                                                    |                | ~                    | Manufacture                                                                                                    | er                              |                                  | ~                                | Dimensions         |                |                                  |               | Cun                  | rent State: |        |             |            |                    |   |   |      |          |
| ManuTura              |                                                                                                    |                | ~                    | Material                                                                                                    |                                 |                                  |                                  |                    |                |                                  |               | Che                  | ecked out b | by:    |             |            |                    |   |   |      |          |
| Manu Type 2           |                                                                                                    |                |                      | Surrace Trea                                                                                                    | ι                               |                                  | ~                                | CreatedBy          |                |                                  | 00.05.2022    |                      |             |        |             |            |                    |   |   |      |          |
| Manu Type 3           |                                                                                                    |                | ~                    |                                                                                                    |                                 | Y                                |                                  | ChangedB           | Changed By:    |                                  |               | Last                 | version co  | ommer  | it          |            |                    |   |   |      |          |
| DrawingNote           |                                                                                                    |                |                      |                                                                                                    |                                 |                                  |                                  | Approved           | By             | ~                                |               |                      |             |        |             |            |                    |   |   |      |          |
|                       |                                                                                                    |                |                      |                                                                                                    |                                 |                                  |                                  |                    |                |                                  |               |                      |             |        |             |            |                    |   |   |      |          |
|                       |                                                                                                    |                |                      | Blue fields a                                                                                                    | e automatic                     | c and Configuratio               | n specific                       |                    |                |                                  |               |                      |             |        |             |            |                    |   |   |      |          |
| Name                  |                                                                                                    |                |                      | Che                                                                                                    | cked                            | Size                             | File Type                        | State              | 1              | Modified                         | Found In      |                      | Found       | in V   | Checked Out | t In       | Configuration      |   |   |      |          |
| 902639 - T-urap       | pöytä.SLDAS<br>pöytä kiinnik                                                                                                    | M<br>keillä.Sl | DASM                 | Jori                                                                                                    |                                 | 222.35 KB 218.8 KB               | SOLIDWORKS As:<br>SOLIDWORKS As: | s 📆 Und<br>s 📆 Und | e (            | 09.05.2022 09:<br>09.05.2022 09: | D:\Solidwor   | cs_kuvat<br>cs_kuvat |             | 8      | JORI-CAD E  | :\Solidwor | Default<br>Default |   |   |      |          |
| •••••                 |                                                                                                    |                |                      |                                                                                                    |                                 |                                  |                                  |                    |                |                                  | -             | -                    |             |        |             |            |                    |   |   |      |          |
| Preview               | Data Card                                                                                                    | Vers           | sion -/8             | II of Materials                                                                                                    | 로 Contair                       | ns 모 Where                       | Used                             |                    |                |                                  |               |                      |             |        |             |            |                    |   |   |      |          |
| BOM -                 | I Not A                                                                                                    | Activated      | ✓ (1) 02             | 639 - T-urar                                                                                                    |                                 |                                  |                                  |                    |                |                                  |               |                      |             |        |             |            |                    |   |   |      |          |
| tuni<br>∰≣ Indented ▼ | Hide                                                                                                    | Selected       | d 🗸 🔍 Ven            | sion: 8 (" <n td="" viev<=""><td>o<b>f Mater</b><br/>/ bill of m</td><td>r<b>ials</b><br/>naterials and c</td><td>ut lists.</td><td></td><td></td><td></td><td></td><td></td><td></td><td></td><td></td><td></td><td></td><td></td><td></td><td></td><td></td></n> | o <b>f Mater</b><br>/ bill of m | r <b>ials</b><br>naterials and c | ut lists.                        |                    |                |                                  |               |                      |             |        |             |            |                    |   |   |      |          |
| 🏭 Show Tree 🔻         | Late:                                                                                                    | st 🔻           | -Def                 | ault 🔻                                                                                                    |                                 |                                  |                                  |                    |                |                                  |               |                      |             |        |             |            |                    |   |   |      |          |
| 🍹 02639 - T-urapöy    | ytä.SLDASM                                                                                                    | Туре           | File Name            |                                                                                                    |                                 | Configuratio                     | n Part Numl                      | ber                | Qty            | State                            | Description   |                      |             | Revisi | on          |            |                    |   |   |      |          |
|                       |                                                                                                    | 4              | 02641 - Pääty.       | SLDPRT                                                                                                    |                                 | T-ura                            | 02641 - Pä                       | äty                | 4              | Under Editing                    | Pääty         |                      |             |        |             |            |                    |   |   |      |          |
|                       |                                                                                                    | 4              | 02638 - Alumi        | iiniprofiili.SLDPR1                                                                                                    | r                               | Default                          | 02638 - Alt                      | umiiniprofiili     | 9              | Under Editing                    | Alumiiniprofi | li                   |             |        |             |            |                    |   |   |      |          |
|                       |                                                                                                    | 4              | 02642 - Foam         | SLDPRT                                                                                                    |                                 | 150                              | 02642 - Fo                       | am                 | 2              | Under Editing                    | Foam          |                      |             |        |             |            |                    |   |   |      |          |
|                       |                                                                                                    | 4              | 02641 - Pääty.SLDPRT |                                                                                                    |                                 | Default 02641 - Pääty            |                                  | ity 1              | 18             | Under Editing                    | Pääty         |                      |             |        |             |            |                    | - |   |      |          |
|                       | 4 02637 - 02637 - 0 |                | 02637 - Alumi        | 37 - Alumiiniprofiili.SLDPRT                                                                                                    |                                 | Default                          | 02637 - Alt                      | miiniprofiili      | 2              | Under Editing                    | Alumiiniprofi | ili                  |             |        |             |            |                    |   |   |      |          |
|                       |                                                                                                    | 4              | 02642 - Foam.SLDPRT  |                                                                                                    |                                 | 120 02642 - Foam                 |                                  | m 7                |                | Under Editing                    | Foam          |                      |             |        |             |            |                    |   |   |      |          |
|                       | 02640 - Kiinnityskisko.SLDPRT                                                                                                    |                |                      | Default                                                                                                    | 02640 - Kii                     | nnityskisko                      | 10                               | Under Editing      | Kiinnityskisko |                                  |               |                      |             |        |             |            |                    |   |   |      |          |
|                       |                                                                                                    |                |                      |                                                                                                    |                                 |                                  |                                  |                    |                |                                  |               |                      |             |        |             |            |                    |   |   |      |          |
| Hakutulok             | sista va                                                                                                    | littu          | na Bill of           | Material                                                                                                    | –väli                           | lehti.                           |                                  |                    |                |                                  |               |                      |             |        |             |            |                    |   |   |      |          |
|                       |                                                                                                    |                |                      |                                                                                                    |                                 |                                  |                                  |                    |                |                                  |               |                      |             |        |             |            |                    |   |   |      |          |
|                       |                                                                                                    | _              |                      |                                                                                                    |                                 |                                  |                                  |                    | _              |                                  |               |                      |             | _      |             |            |                    |   |   |      |          |

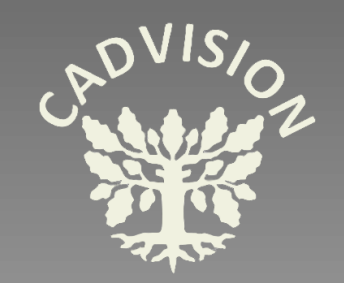

# WWW.CADVISION.FI